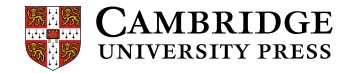

# オンデマンド eLearning(CLMS) 受講ガイド

Cambridge Learning Management System(以下 CLMS)にはパソコンを使ってアクセスしてください。(推奨 ブラウザ:Google Chrome)
受講期間:8月24日~2022年3月31日
受講完了期日:第1回10月29日(金)、第2回2022年1月31日(月)
\*本登録時に選択した2つのコースのどちらか1つを第1回期日までに、もう片方を第2回期日までに完了さ せてください。どちらから開始しても構いません。

#### 【登録時の注意】

no-reply@cambridgelms.org から、下のようなメールが届くことがあります。これは登録完了を示すメールで あり、メール内の URL にアクセスする必要はありませんのでご注意ください。

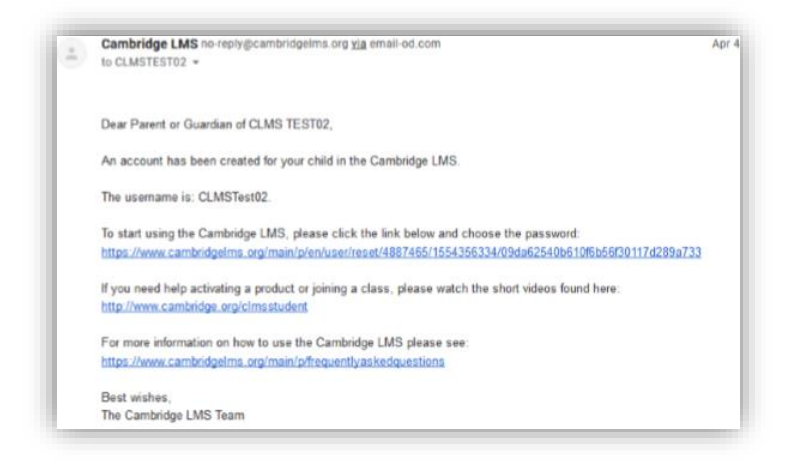

### 初めてログインする

Cambridge LMS (www.cambridgelms.org/main)で下記のようにログインします:

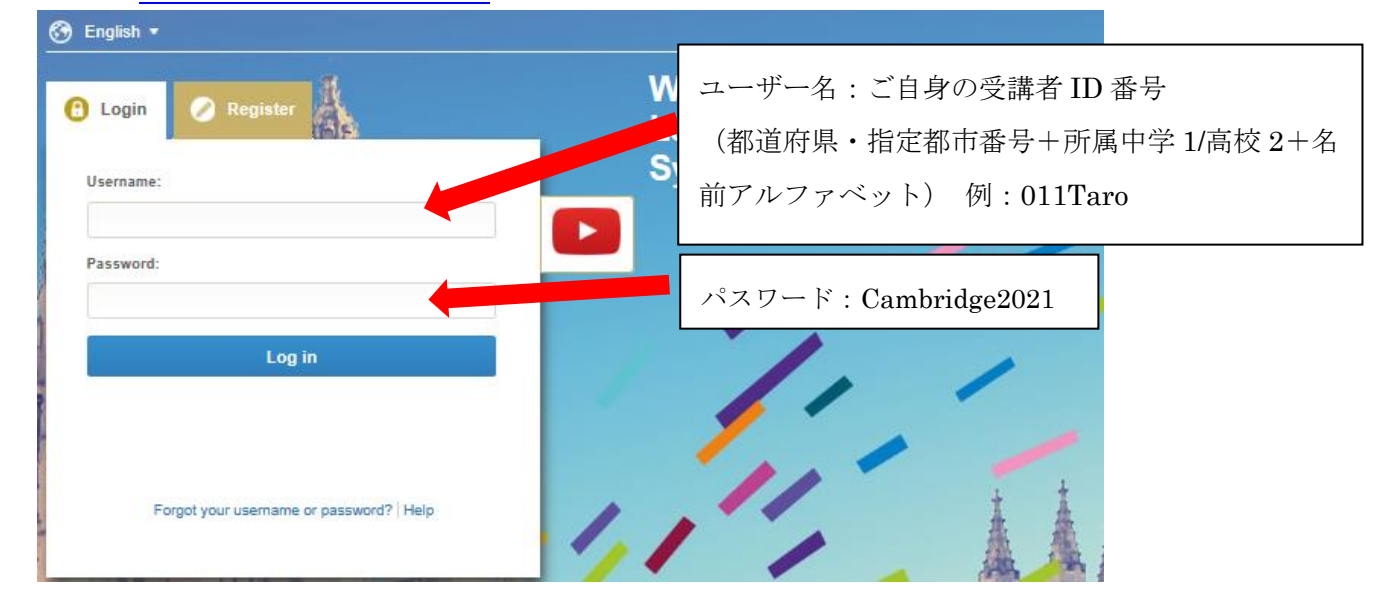

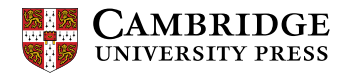

| Crigitati                                                                                          |                          |
|----------------------------------------------------------------------------------------------------|--------------------------|
| 🖸 Login 🥏 Register 🌚 Buy Materials                                                                 | Welcome to the Cambridge |
| You have not used your Cambridge account in the CLMS<br>before. Please complete the details below. | System<br>生年日日を入力        |
| I am a: * Student 🗠 Date of birth:*                                                                |                          |
| 18 Dec V 1979 V                                                                                    | 11 1 1                   |
| aarcher1234<br>Email address: *                                                                    | チェックを入れる                 |
| andrewarcher@rakuten.jp                                                                            |                          |
| Sign me up for email updates from Cambridge LMS.                                                   | Submit ボタンをクリック          |
| Submit                                                                                             |                          |

## CLMS でオンライン学習をスタートする

1. オンライン学習を始めるには該当コースの Content をクリックします。

|             | Help                     | O My Learning 🕤 Notif  | ications 🕜 Engli | ish 🗸 📥 🗸     |
|-------------|--------------------------|------------------------|------------------|---------------|
| My Lear     | ning                     |                        |                  |               |
| Class Study |                          | Activate a New Product | Join a Class     | Join a School |
|             | Teaching Communicatively |                        |                  |               |
| 2 hours     | TALC-M1 pilot            | > Class Home > Cont    | ent > Gradebook  | Certificate   |

2. 各項目は、Content 画面内の Show all をクリックすると表示されます。

|   | TALC-M1 pilot             |           |           |             | Class code: eN8fx9 |             |          |
|---|---------------------------|-----------|-----------|-------------|--------------------|-------------|----------|
|   | 🔒 Class Home              | Content   | Resources | l Reference | S Class Tools 🗸 🗸  | 😭 Gradebook |          |
|   | SelfStudy                 |           |           |             |                    |             |          |
|   | Teaching (<br>My Progress | Communica | tively    |             |                    | 0           | _<br>∕∕₀ |
|   | ✓ Show all                |           |           |             |                    |             |          |
|   | 1. Introduc               | ction     |           |             |                    |             |          |
| r | My Progress               |           |           |             |                    | 0           | %        |
|   | ✓ Show all                |           |           |             |                    |             |          |

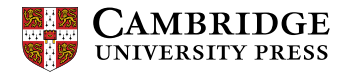

3. 学習する項目をクリックし、学習を始めましょう。

| 1. Introduction      |             |    |
|----------------------|-------------|----|
| My Progress          |             | 0% |
| A. About this module | Not visited |    |
| B. Module aims       | Not visited |    |
| ∧ Hide all           |             |    |

### (学習画面の一例)

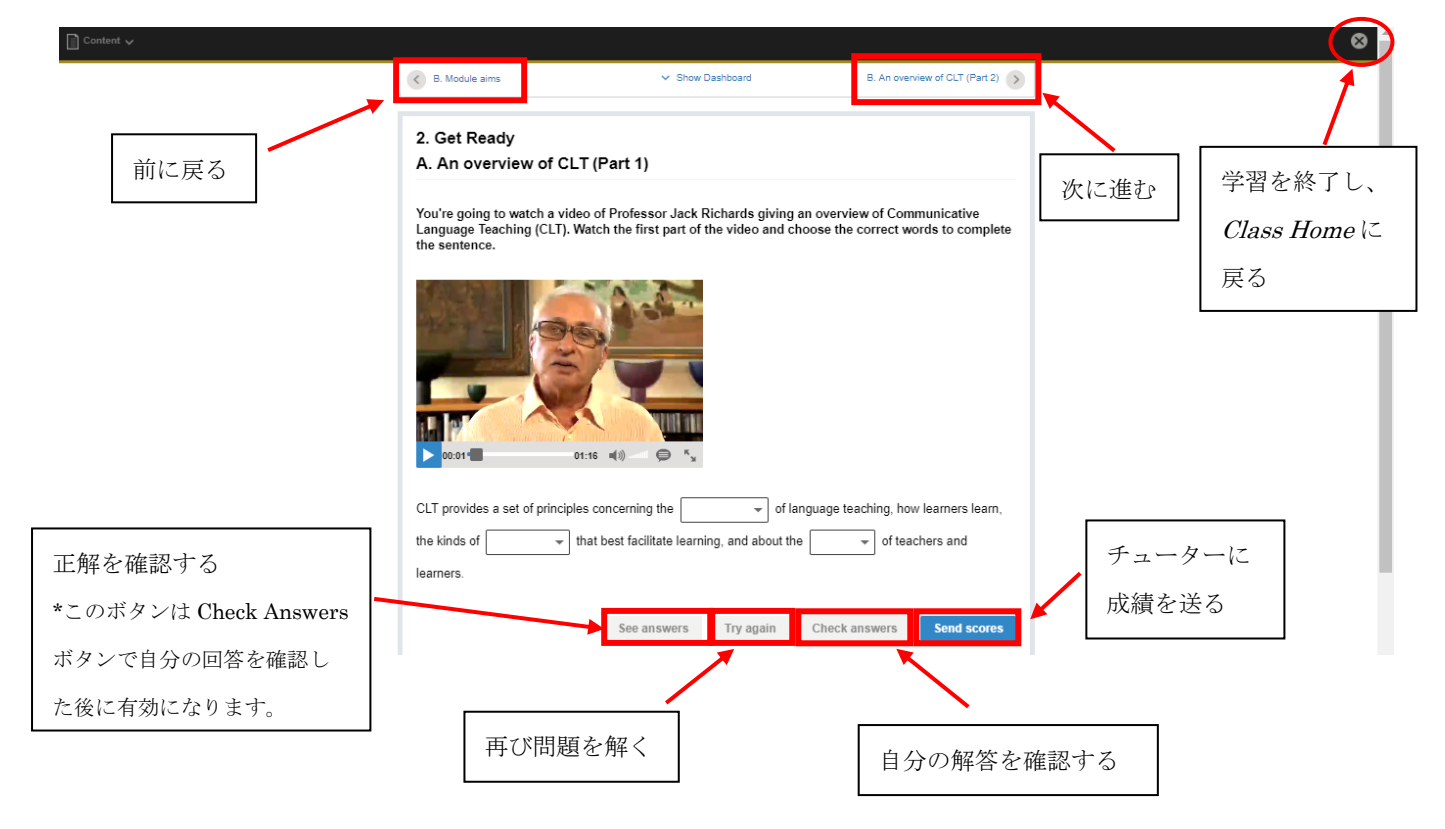

### オンラインコース受講に関しての問い合わせ先:

Japantraining2021@cambridge.org

問い合わせの際には、受講者 ID、氏名(アルファベット)、メールアドレス、問い合わせ内容(詳細)を 英語で記載してください。